**Messenger und Netmeeting** 

## **Christian Schneider**

## 1 Installation aller Programme

Zuerst müssen Sie unter Umständen den MSN-Messenger herunterladen und installieren. Sie finden ihn unter: <u>http://www.msn.com</u> oder <u>http://www.msn.at</u> (Downloads) oder

http://messenger.msn.com.

Dann müssen Sie sich für eine Hotmail-Adresse anmelden; das Programm wird Sie durch diesen Prozess begleiten, wenn es Probleme gibt, dann unter <u>http://www.hotmail.com</u> anmelden; Name und Passwort nicht vergessen!

Dann müssen Sie sich erst mal mit dem Messenger-Programm vertraut machen, was nicht sonderlich schwer ist. Sie können beispielsweise mich suchen unter <u>deceanu@hotmail.com</u>.

Wenn das alles geschehen ist und wir beide online sind, können wir mit dem Messenger Sofortnachrichten austauschen (*chatten*). Nur den Namen des Gesprächspartners anklicken und eine Sofortnachricht senden. Das war der erste Schritt.

Dann - offline - suchen Sie das Programm "Netmeeting". Sie finden es unter Start - Programme - Zubehör -Kommunikation - Netmeeting.

Beim ersten Start wird ein Installations-Assistent starten. Er wird Sie durch den Setup-Prozess führen. Stellen Sie sicher, dass Sie alle Geräte wie Webcam,

ten: Stellen Sie die Nummer der Gnutella-Connections auf 3 (eventuell auch auf 4), um die besten Suchergebnisse zu erhalten.

Starten Sie mehrere Downloads gleichzeitig, d.h. zwischen 2 und 4 Downloads sollten erfolgen! Damit dauert zwar der Download jeder einzelnen Datei etwas länger, doch insgesamt maximieren sie dadurch Ihre Modembandbreite! D.h. nach ca. einer Stunde (durchschnittliche Onlinezeit eines Modem-Surfers) sollten Sie z.B. mehrere MP3-Dateien downgeloadet haben! Vergessen Sie nicht "Get ... files at once" auf 4 zu setzen! Sonst erscheint nur "waiting" und BearShare wartet!

Während des Downloads stellen Sie die Anzahl der Gnutella-Connections zurück auf 1. Dadurch haben Sie fast die gesamte Bandbreite für den Download, und andere User können Sie trotzdem noch erreichen. D.h. es ist für Sie möglich, 2 Files downzuloaden, einen Upload zu erlauben und eine Connection zu halten!

Durch diese Vorschläge können Sie auch mit einem 56k-Modem schon akzeptable Resultate erhalten. Mit zukünftigen Versionen von BearShare werden noch weitere Automatiken eingebaut, die ein besseres Download-Ergebnis erlauben." Mikrophon etc. angeschlossen und eingeschaltet haben. Ich empfehle die Verwendung eines externen Mikrofons oder eines Headsets.

## 2 Der Gebrauch von Netmeeting

Sie müssen online sein, und der MSN-Messenger gestartet sein. Wenn Sie mit einem Freund chatten, können Sie ihn einladen, Netmeeting zu verwenden. Alle Geräte wie Webcam und Mikrophon müssen einsatzbereit sein. Im Messenger braucht man dazu während der Unterhaltung nur auf "Netmeeting starten" klicken. Wenn Sie eine Einladung erhalten, klicken Sie auf "Akzeptieren".

Dann wird Netmeeting gestartet und die Verbindung hergestellt. Das sieht dann so aus:

Wenn Sie über den Messenger keine Verbindung herstellen können, können Sie folgendes tun: Gehen Sie auf *Hilfe (?)-Info* und sehen Sie Ihre eigene IP-Adresse nach. Diese senden Sie dann mit dem Messenger oder E-Mail an Ihren Gesprächspartner. Dieser wird die Adresse in das hierfür vorgesehene Feld eintragen, so kann Netmeeting die Verbindung herstellen. Beachten Sie bitte, dass Sie im Allgemeinen keine fixe IP-Adresse haben. Sie ändert sich mit jeder neuen Einwahl ins Internet!

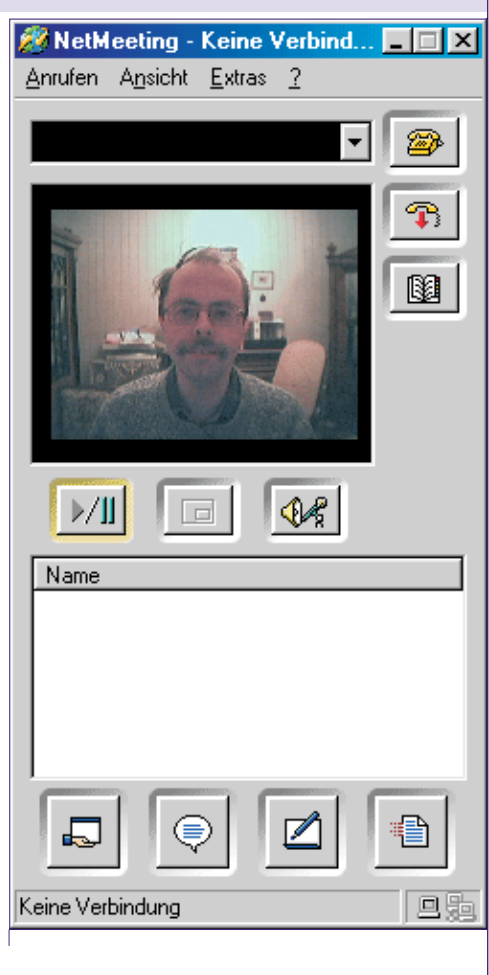

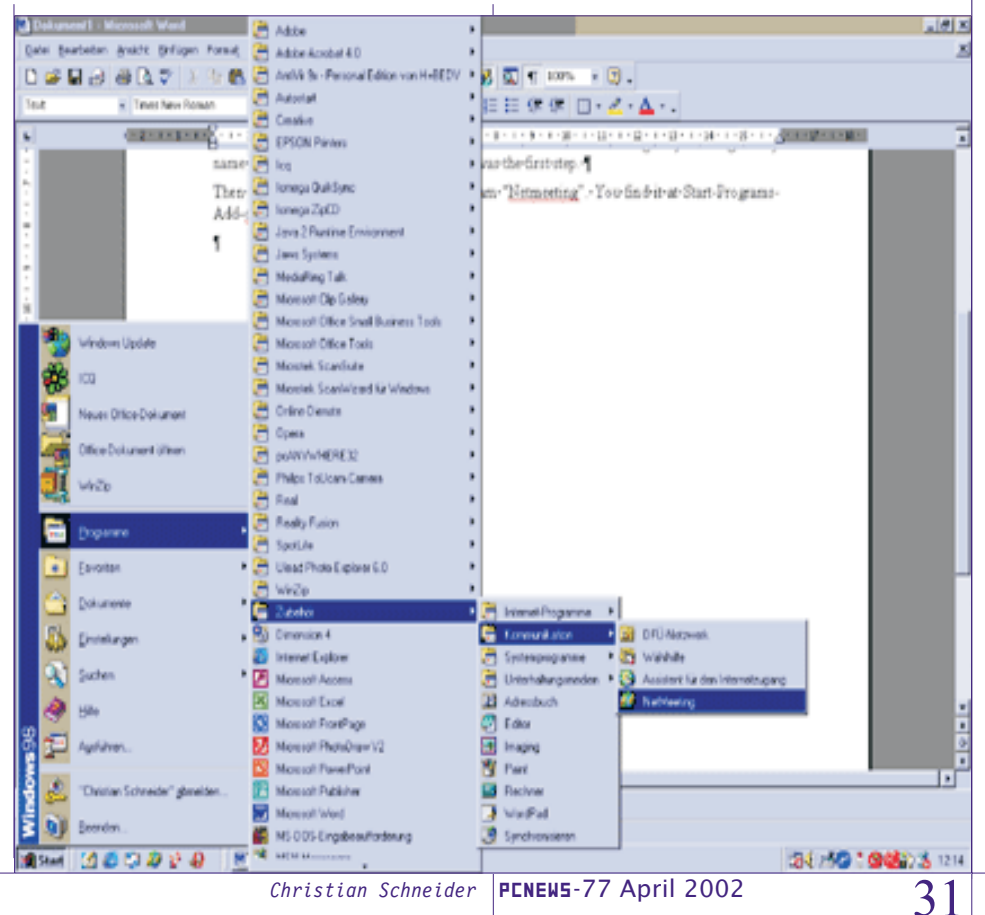